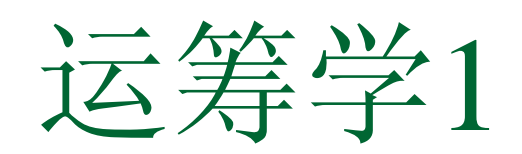

打开管理运筹学2.0

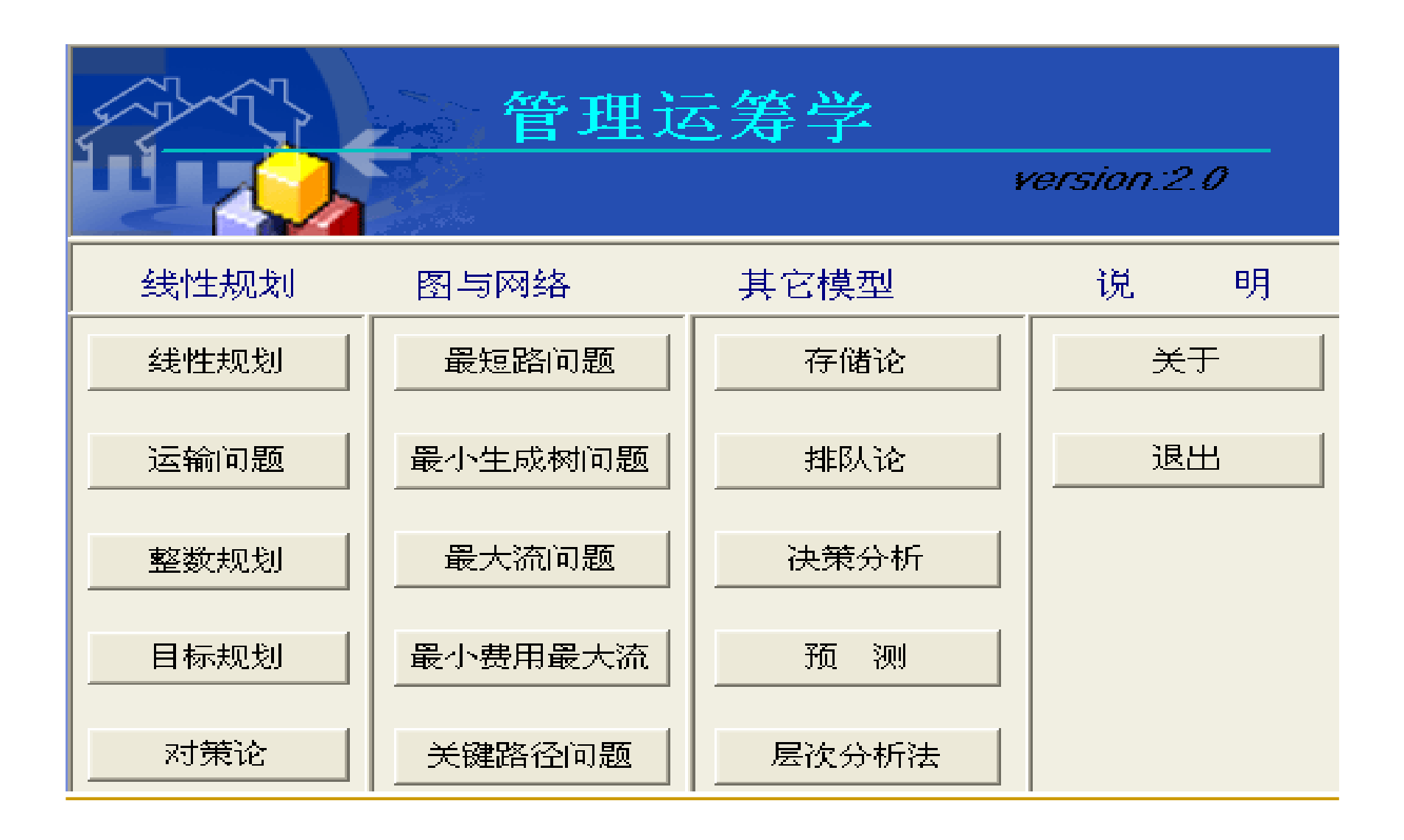

### 实验项目一:线性规划

点击"线性规划",在出现的对话框中点击"新建",根据所要解决的
 线性规划问题输入变量个数、约束条件个数、选择目标函数最大
 值或最小值,然后点击"确定"。在下面出现的目标函数、约束条件、
 变量三个部分分别填写对应的价值系数、约束条件系数和资源约

束、决策变量符号。

| 目标函<br>变量                | 数最忧值为<br>最忧解               | :14<br>柞                         | l差值            |    |
|--------------------------|----------------------------|----------------------------------|----------------|----|
| x1<br>x2<br>约束           | 4<br>2<br>松弛/剩ź            | 0<br>0<br>余变量                    | 对偶彻            | ì格 |
| 1<br>2<br>3<br>目标函<br>变量 | 0<br>0<br>4<br>数系数范围<br>下限 | 1.5<br>.125<br>0<br>:<br>:<br>当前 | 前值             | 上限 |
| <br>x1<br>x2<br>常数项      | <br>1.5<br>0<br>数范围:       | 2<br>3                           | <br>无<br>4     | 上限 |
| 约束<br>                   | 下限                         | 当前                               | 前值<br>         | 上限 |
| 1<br>2<br>3              | 4<br>8<br>8                | 8<br>16<br>12                    | 10<br>32<br>无. | 上限 |

# 从输出结果可以得到四个方面的信息:

- 线性规划问题最优解与目标函数最优值
- 对偶问题最优解
- 保持最优解不变的目标函数的系数的变化范围
- 保持最优基不变的资源数量的变化范围

### 实验项目二:运输问题

- 点击"运输问题",在出现的对话框中点击"新建",根据所要解决的运输问题输入产地个数、销地个数、选择目标函数最小值或最大值,然后 点击"确定"。在出现的表中填写从产地到销地的运费单价、各个产地 的产量、各个销地的销量。
- 从输出的结果可以得到运输问题的最优解,和目标函数的最优值。

| 运输问题         | [              |    |                 |                |                |     |    |      |
|--------------|----------------|----|-----------------|----------------|----------------|-----|----|------|
| 新建           | <b>2</b><br>打开 | 保存 | ▶<br><i>解</i> 决 | <b>?</b><br>关于 | <b>没</b><br>退出 |     |    |      |
| - 輸入<br>产地个数 | 3              | 销出 | 也个数 4           |                | 目标函数           | MIN | 确定 | 重新输入 |

#### 诸在下表中输入从产地到销地的运费单价:

| 产地\销地 | Bi | B2 | B3 | B4 | 产量 |
|-------|----|----|----|----|----|
| Å1    | 3  | 11 | 3  | 10 | Т  |
| A2    | 1  | 9  | 2  | 8  | 4  |
| Å3    | Ţ  | 4  | 10 | 5  | 9  |
| 销量    | 3  | 6  | 5  | 6  | 0  |

最忧解如下

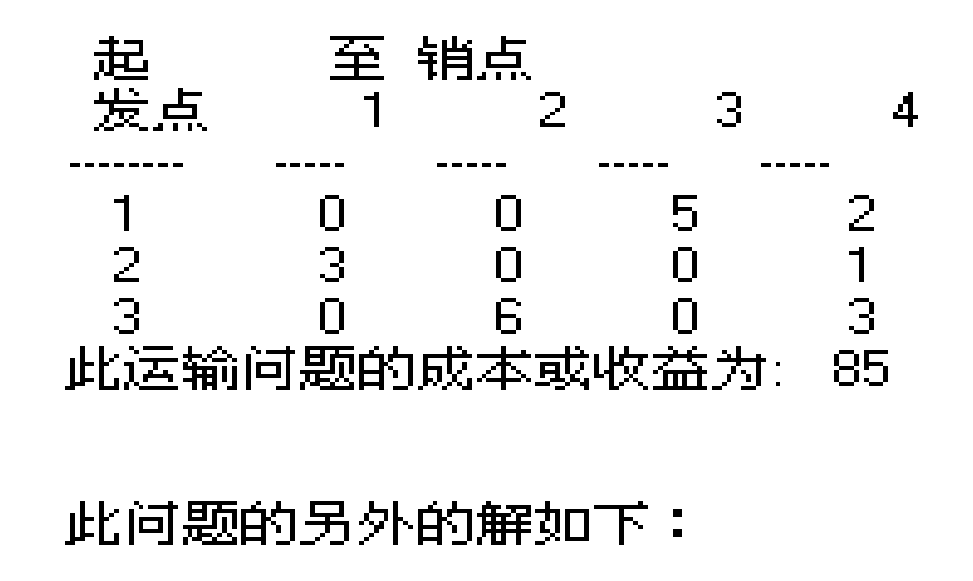

| 起<br>发点           | 至 钅<br>1                | 肖点<br>2           | 3                       | 4                     |
|-------------------|-------------------------|-------------------|-------------------------|-----------------------|
| <br>2<br>3<br>此运输 | <br>2<br>1<br>0<br>问题的雨 | <br>0<br>6<br>戈本或 | <br>5<br>0<br>0<br>收益为: | <br>0<br>3<br>3<br>85 |

## 实验项目三: 整数规划

- 点击"整数规划",根据所要解决的问题的需要在出现的对话框中选择
  "0-1整数规划"、"纯整数规划"或"混合整数规划",然后输入变量个数、
  约束条件个数、选择目标函数最大值或最小值,然后点击"确定"。在
  下面出现的目标函数、约束条件两个部分分别填写对应的价值系数、
  约束条件系数和资源约束。
- 从输出的结果可以得到0-1规划(或纯整数规划、或混合整数规划) 的最优解、目标函数最优值和约束条件中松弛变量(或剩余变量)的 取值。

| • 纯整教规划                                                                                         |                     |                |      |    |      |
|-------------------------------------------------------------------------------------------------|---------------------|----------------|------|----|------|
| <t< th=""><th>▶ <b>?</b><br/>解决 关于</th><th><b>多</b><br/>退出</th><th></th><th></th><th></th></t<> | ▶ <b>?</b><br>解决 关于 | <b>多</b><br>退出 |      |    |      |
| 「輸入<br>变量个数」                                                                                    | 约束条件个数 4            | 目标函数           | AX 😨 | 确定 | 重新输入 |
| 目标函数f      X1      X2        价值系数C      40                                                      | 90                  |                |      |    |      |
| 约束条件 X1 X2                                                                                      | b                   |                |      |    |      |
|                                                                                                 | 7 ≤ 56              |                |      |    |      |
|                                                                                                 | 0 ≈0                |                |      |    |      |
| 4 0                                                                                             | 1 ≥ 0               |                |      |    |      |
|                                                                                                 |                     |                |      |    |      |
|                                                                                                 |                     |                |      |    |      |
|                                                                                                 |                     |                |      |    |      |

| × |  |  |  |
|---|--|--|--|
|   |  |  |  |
|   |  |  |  |
|   |  |  |  |
|   |  |  |  |
|   |  |  |  |
|   |  |  |  |
|   |  |  |  |
|   |  |  |  |
|   |  |  |  |
|   |  |  |  |
|   |  |  |  |
|   |  |  |  |
|   |  |  |  |
|   |  |  |  |
|   |  |  |  |
|   |  |  |  |
|   |  |  |  |
|   |  |  |  |
|   |  |  |  |
|   |  |  |  |
|   |  |  |  |
|   |  |  |  |
|   |  |  |  |

## 实验项目四: 目标规划

- 点击"目标规划",在出现的对话框中点击"新建",根据所要解决的目标规划问题输入决策变量个数、优先级数、目标约束个数和绝对约束
  个数。在下面的约束条件中输入相应的绝对约束和目标约束所对应的系数和资源约束。
- 从输出的结果可以得到目标规划的满意解。

| 新建                            | ゴガ                                            | 保存                                               | ▶<br><i>解</i> 决              | <b>?</b><br>关于                         | Э<br>退出                           |                   |     |          |              |   |
|-------------------------------|-----------------------------------------------|--------------------------------------------------|------------------------------|----------------------------------------|-----------------------------------|-------------------|-----|----------|--------------|---|
| âλ                            | 15                                            |                                                  |                              |                                        |                                   |                   |     |          |              |   |
| 山<br>注:<br>注:<br>注:<br>一<br>一 | 个数 5                                          |                                                  | 伏失                           | (11数) [5]                              | <u> </u>                          |                   |     |          |              |   |
| WWXX#                         | 1 st 12                                       |                                                  | 0070                         | -12                                    |                                   |                   |     |          |              | 4 |
| 目标约束·                         | 个数 2                                          |                                                  | 绝对约束                         | 个数 2                                   |                                   |                   | 确定  | 重        | 新输入          | 1 |
|                               |                                               |                                                  |                              | 10.00                                  |                                   |                   |     |          |              | 5 |
|                               |                                               |                                                  |                              |                                        |                                   |                   |     |          |              |   |
| 15 444 2 444 2 2 444          |                                               |                                                  |                              |                                        | 20 D                              |                   |     |          |              |   |
| 尤先级/偏                         | 差变量 d1-                                       | d1+                                              | · d2-                        | · d2+                                  |                                   |                   |     |          |              |   |
| 尤先级/偏                         | 差变量 d1-                                       |                                                  | - d2-<br>1                   | 0                                      | 0                                 |                   |     |          |              |   |
| 尤先级/偏                         | <u>差变量</u> d1-<br>1<br>2                      | 1<br>0                                           | - <u>82-</u><br>1<br>0       | 0<br>1                                 | 0                                 |                   |     |          |              |   |
| 尤先级/偏                         | <u>差变量</u> <u>d1-</u><br>1<br>2               | 1<br>0                                           | - <u>d2</u> -<br>1<br>0      | 0<br>1                                 | 0                                 |                   |     |          |              |   |
| 尤先级/偏                         | <u>差变量</u> <u>d1-</u><br>1<br>2               | d1+<br>1<br>0                                    | - <u>d2</u> -<br>1<br>0      |                                        | 0                                 |                   |     |          |              |   |
| 尤先级/偏                         | <u>差变量</u> <u>d1-</u><br>1<br>2               | <u>d1+</u><br>1<br>0                             | - <u>d2</u> -<br>1<br>0      | 0<br>1                                 | 0                                 |                   |     |          |              |   |
| 尤先级/偏                         | <u>差变量</u> <u>d1-</u><br>1<br>2               | <u>d1+</u><br>1<br>0                             | - <u>d2</u> -<br>1<br>0      | 0<br>1                                 | 0                                 |                   |     |          |              |   |
| 尤先级/偏                         | <u>差变量</u> <u>d1-</u><br>1<br>2               | <u>d1+</u><br>1<br>0                             | - d2-<br>1<br>0              | 0<br>1                                 | 0                                 |                   |     |          |              |   |
| <u>大先级/偏</u>                  | <u>差变量</u> <u>d1-</u><br>2<br>X1              | <u>d1+</u><br>0                                  | d1-                          | 0<br>1<br>1<br>d1+                     | 0<br>1<br>d2-                     | d2+               |     | Ь        |              |   |
| 大先级/偏<br>为束条件<br>色对约束1        | <u>差变量</u> d1-<br>2<br>X1<br>1                | <u>d1+</u><br>0<br><u>X2</u><br>1                | d1-<br>0                     | d1+<br>0<br>1<br>0<br>0<br>0<br>0<br>0 | 0<br>1<br>1<br>d2-<br>0           | <u>d2+</u> 0      |     | <u>b</u> | 4            |   |
| 大先级/偏                         | <u>差变量</u> <u>d1-</u><br>2<br>X1<br>1<br>1    | <u>d1+</u><br>0<br><u>X2</u><br>1<br>2           | d1-<br>0<br>0<br>0           | d1+<br>0<br>0<br>1<br>0<br>0<br>0<br>0 | 0<br>1<br>1<br>d2-<br>0<br>0      | <u>d2+</u> 0<br>0 |     | b        | 4            |   |
| 尤先级/偏<br>東羽羽约束1<br>色材約束1      | <u>差变量</u> d1-<br>1<br>2<br>X1<br>1<br>1<br>2 | <u>41+</u><br>1<br>0<br><u>X2</u><br>1<br>2<br>3 | d1-<br>0<br>0<br>0<br>0<br>0 | <u>d1+</u><br>0<br>1<br>0<br>0<br>-1   | 0<br>1<br>1<br>42-<br>0<br>0<br>0 | <u>d2+</u> 0<br>0 | × × | <u>b</u> | 4<br>6<br>18 |   |

step

1

| 目标函数<br>变量 | 效值为:8<br>解 | 相差值 |
|------------|------------|-----|
| x1         | 2          | 0   |
| x2         | 2          | 0   |
| d1-        | 8          | 0   |
| d1+        | 0          | 2   |
| d2-        | 8          | 0   |
| d2+        | 0          | 0   |

step 2

| 目标函数<br>变量 | 数值为:8<br>解 | 相差值 |
|------------|------------|-----|
| ×1         | 2          | 0   |
| x2         | 2          | 0   |
| d1-        | 8          | 0   |
| d1+        | 0          | 0   |
| d2-        | 8          | 0   |
| d2+        | 0          | 2   |